# **Subscribing to LinkedIn Accounts**

## 1. Open LinkedIn Account Manager

- Select LinkedIn from the main menu.
- Open the Account Manager.

# 2. Select Ad Account

Select the Ad Account you want to subscribe to and click the Edit (pencil) icon.

#### 3. Subscribe Account

- On the Edit Ad Account window, choose Active.
- Then select the **To confirm, please check here** check box.
- When finished, click **Done**.

## 4. Unsubscribing

To unsubscribe an account, select the account and click the **Edit (pencil)** icon. Set the status to **Inactive**.